# Schritt-für-Schritt-Anleitung

So verbinden Sie Ihr E-Mail-Konto sicher in Outlook 2010

#### 1. <u>Outlook öffnen</u>

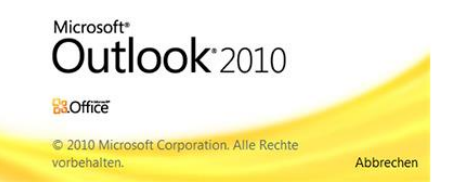

Führen Sie die folgenden Schritte in Ihrem E-Mail-Programm durch. Dafür starten Sie bitte Outlook oder wechseln in das Outlook-Fenster.

### 2. <u>Einstellungen öffnen</u>

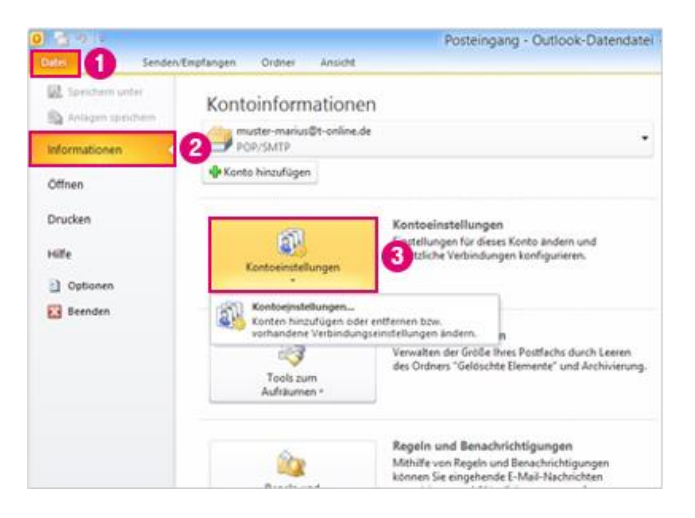

Die Bilder auf der linken Seite helfen Ihnen, sich anhand der Zahlen und Markierung schneller zu orientieren.

- 1. Wählen Sie in Outlook das Menü "**Datei**".
- 2. Öffnen Sie im Menü die "**Informationen**".
- 3. Klicken Sie auf "Kontoeinstellungen".

### 4. Ihr I-Motion E-Mail-Konto ändern

| Sie können ein<br>ändern.           | Konto hinzufügen oder entfernen. S                                                                     | Sie können ein Kontr                                         | o auswählen, um dessen Ei  | nstellungen zu |
|-------------------------------------|----------------------------------------------------------------------------------------------------|--------------------------------------------------------------|----------------------------|----------------|
| fal Datendateie                     | n RSS-Feeds SharePoint-Listen                                                                          | Internetkalender                                             | Veröffentlichte Kalender   | Adressbücher   |
| Neu Res                             | aari 🔁 🚰 Andern 🕲 🕸                                                                                    | s Standard Festinger                                         | X Entfernen 🕆 4            | 5              |
| ame                                 |                                                                                                    | Тур                                                          |                            |                |
|                                     |                                                                                                    | POP/SPITP (with                                              | d standardmäßig von diese  | m Konto ges    |
|                                     |                                                                                                    | POP/SRIP (98)                                                | a standardmatog von diese  | m Konto ges    |
|                                     |                                                                                                    | POP/SPLP (98)                                                | a standardmatig von diese  | m Konto ges    |
|                                     |                                                                                                    | POP/28114 (981                                               | a standardmatig vor diese  | m Konto ges    |
|                                     |                                                                                                    | POP/SPUP (ver                                                | d standardmäbig von diese  | m Konto ges    |
|                                     |                                                                                                    | PGP/2551P (ser                                               | a standardmädigi von diese | m Konto ges    |
|                                     |                                                                                                    | P.D (2811) (un                                               | s standardmädig von dese   | m Konto ges    |
| n ausgewählten E                    | Mai Konto werden neue E-Mai Nac                                                                        | dwichten an den fol                                          | penden Speicherort überm   | nt Konio getu  |
| n ausgewahlten E<br>kidner wechseln | Mai Konto werden neue E-Mai Hia<br>Persönliche Ordner/Posteing                                         | brichten an den fok                                          | genden Speicherort überm   | ittelt:        |
| n ausgewählten E<br>kidner wechseln | Mail Konto werden neue E-Mail-Nar<br>Persönliche Ordner (Posteing<br>in Datendatei "C1 (Jöers (WEP0134 | hrichten an den fol<br>ang<br>9/AppOsta%ccal <sup>®</sup> /4 | genden Speicherort übermi  | ittelt:        |

- 1. Wählen Sie Ihr I-Motion E-Mailkonto oder das E-Mailkonto Ihrer bei uns gehosteten Domain aus.
- 2. Klicken Sie auf "Ändern".

5. Posteingangsserver prüfen

| (ontotyp:          | POP3 | Ψ.   |
|--------------------|------|------|
| osteingangsserver: | 200  | ue . |
|                    |      |      |
|                    |      |      |
|                    |      |      |
|                    |      |      |
| erverinformationen |      |      |
| erverinformationen | TMAP |      |

*Prüfen Sie ob Sie das E-Mailkonto als "POP3" oder "IMAP" Konto eingerichtet haben.* 

POP3: weiter mit Schritt 5

IMAP: weiter mit Schritt 7

#### 6. Servernamen ändern (POP3)

| Ale Enstellungen                           | <b>stellungen</b><br>auf dieser Seite sind nöbg, damit Ihr Konto r | ichtig funktionierz.                                                                                       |
|--------------------------------------------|--------------------------------------------------------------------|----------------------------------------------------------------------------------------------------|
| Benutzerinformation                        | ien                                                                | Kontoeinstellungen testen                                                                                  |
| hr Name:                                   | Manaritani                                                         | Wir empfehlen Ihnen, das Konto nach dem Eingeben<br>aller Informationen in diesem Fenster zu testen, indem |
| -Mal-Adresse:                              | Table California                                                   | Sie auf die Schaltfläche unten klicken<br>Nietzwerkverbindung erforderlich).                               |
| Serverinformationer                        | •                                                                  | Kontoenstellungen testen                                                                                   |
| Contotyp:                                  | POP3 v                                                             | (                                                                                                    |
| Posteingangsserver:                        | 1                                                                  |                                                                                                    |
| ostausgangsserver (?                       | 2                                                                  |                                                                                                    |
| Anmeldeinformation                         |                                                                    |                                                                                                    |
| lenutzername:                              | HARDINGT:                                                          |                                                                                                    |
| (ennivort:                                 |                                                                    |                                                                                                    |
|                                            | Kennwort speichern                                                 |                                                                                                    |
| Anmeldung mithilfe d<br>(SPA) erforderlich | er gesicherten Kennwortauthentifizierung                           | Weitere Einstelungen                                                                                       |

Wenn Sie Ihre E-Mailadresse als POP3 Konto eingerichtet haben

- 1. Tragen Sie als "Posteingangsserver (POP3)" ein: **mail.i-motion.de**
- 2. Tragen Sie als "Postausgangsserver (SMTP)" ein: **mail.i-motion.de**
- 3. Klicken Sie auf "Weitere Einstellungen"

#### 7. Serveranschlussnummern ändern

| Postein                 | chussnummern                                                                    | 995                                  | Standard years                                   | anden |   |
|-------------------------|---------------------------------------------------------------------------------|--------------------------------------|--------------------------------------------------|-------|---|
| VStern                  | Gerver erfordert eine v                                                         | verschlüssel                         | te Verbindung (S                                 | SSL)  | 0 |
| Postaus<br>Verv         | gangsserver (SMTP):<br>venden Sie den folgen<br>schlüsselten Verbindun          | 465<br>den<br>gstyp:                 | SSL                                              | 9     | • |
| Übermittle<br>Kopi<br>N | ing<br>e aller Nachrichten auf<br>/om Server nach [](<br>intfernen, wenn aus ") | f dem Serve<br>) 🔆 Tr<br>Gelöschte C | r belassen<br>ogen entfernen<br>objekte* entfern | t     |   |

- 1. Wechseln Sie zum Reiter "Erweitert"
- 2. Geben Sie dort folgende Werte ein:
  - "Server erfordert eine verschlüsselte Verbindung (SSL)": Häkchen setzen
  - Posteingangsserver (POP3): 995
  - "Verwenden Sie den folgenden verschlüsselten Verbindungstyp": **SSL**
  - Postausgangsserver (SMTP): 465
- 3. Wechseln Sie nun zum Reiter "Postausgangsserver".
- 4. Bestätigen Sie Ihre Eingaben mit Klick auf **"OK"**

Machen Sie jetzt weiter mit Schritt 9

8. Servernamen ändern (IMAP)

| Internet-E-Mail-Eins<br>Ale Enstelungen a   | tellungen<br>uf dieser Seite sind nötig, damit Ihr Konto n | chtop funktioniert.                                                    |
|---------------------------------------------|------------------------------------------------------------|------------------------------------------------------------------------|
| Benutzerinformation                         | 50                                                         | Kontoeinstellungen testen                                              |
| Dr Name:                                    | Manaritani                                                 | Wir empfehlen Ihnen, das Konto nach dem Eingeben                       |
| E-Mal-Adresse:                              |                                                            | Sie auf die Schaltfläche unten köcken<br>Networke werden bestehn, noen |
| Serverinformationen                         |                                                            | (Verzierkierbindung ertokenich).                                       |
| Kontotyp:                                   | POP3 v                                                     | Konsbensselungen sessen                                                |
| Posteingangsserver:                         |                                                            |                                                                        |
| Postausgangsserver (                        |                                                            |                                                                        |
| Anmeldeinformation                          |                                                            |                                                                        |
| Benutzername:                               | INVESTIGATE:                                               |                                                                        |
| Kennwort:                                   | ******                                                     |                                                                        |
|                                             | Kennwort speichern                                         |                                                                        |
| Anneidung mithilfe de<br>(SPA) erforderlich | r gesicherten Kennwortauthentifizierung                    | Weitere Einstellungen                                                  |

### 9. <u>Serveranschlussnummern ändern</u>

| and a second second second second second second second second second second second second second second second | Postausgangsserver               | Verbindung Erweitert | U |
|----------------------------------------------------------------------------------------------------|----------------------------------|----------------------|---|
| Serveranschlussnum                                                                                             | nern                             |                      |   |
| Posteingangsserve                                                                                              | r (IMAP): 993                    | Standard verwenden   | 2 |
| Verwenden Sie<br>verschlüsselten                                                                               | den folgenden<br>Verbindungstyp: | SSL                  |   |
| Postausgangsserve                                                                                              | er (SMTP): 465                   |                      |   |
| Verwenden Sie<br>verschlüsselten                                                                               | den folgenden<br>Verbindungstyp: | SSL                  |   |
| Servertimeout                                                                                                  | Lang 1 Minute                    |                      |   |
| Ordner                                                                                                    | cong armon                       |                      |   |
| Stammordnerofad:                                                                                               | [                                |                      |   |
|                                                                                                    |                                  |                      |   |
|                                                                                                    |                                  |                      |   |
|                                                                                                    |                                  |                      |   |
|                                                                                                    |                                  |                      |   |
|                                                                                                    |                                  |                      |   |
|                                                                                                    |                                  |                      |   |

10. Konto Einstellungen testen

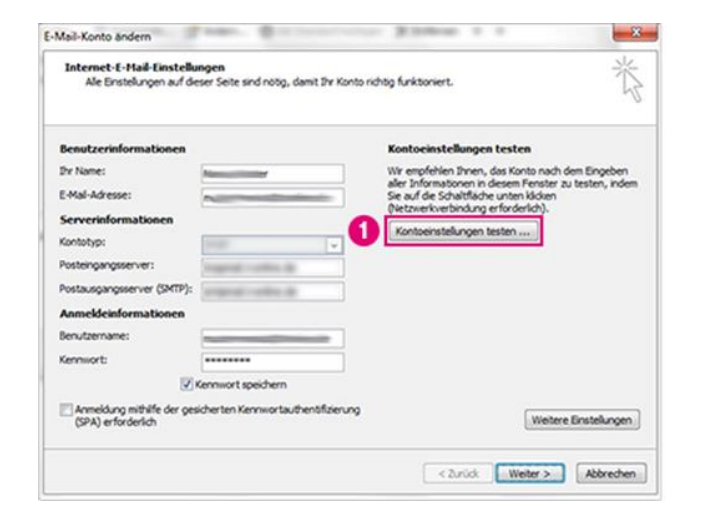

*Wenn Sie Ihre E-Mailadresse als IMAP Konto eingerichtet haben* 

- 1. Tragen Sie als "Posteingangsserver (IMAP)" ein: **mail.i-motion.de**
- 2. Tragen Sie als "Postausgangsserver (SMTP)" ein: **mail.i-motion.de**
- *3. Klicken Sie auf "Weitere Einstellungen*"
- 1. Wechseln Sie zum Reiter "Erweitert".
- 2. Geben Sie dort folgende Werte ein:
  - "Server erfordert eine verschlüsselte Verbindung (SSL)": Häkchen setzen
  - Posteingangsserver (IMAP): 993
  - "Server erfordert eine verschlüsselte Verbindung (SSL)": Häkchen setzen
  - Postausgangsserver (SMTP): 465
- 3. Wechseln Sie nun zum Reiter "**Postausgangsserver**".
- 4. Bestätigen Sie Ihre Eingaben mit Klick auf **"OK"**
- 1. Um zu überprüfen, ob alles geklappt hat, nutzen Sie die Funktion "**Kontoeinstellungen testen**".

Der Test kann einige Minuten dauern.

### 11. <u>Testergebnis prüfen</u>

| lle Tests wurden erfolgreich ausgeführt. Klic<br>ortzufahren. | ken Sie auf "Schließen" um | Anhalten  |
|---------------------------------------------------------------|----------------------------|-----------|
|                                                               |                            | Schließen |
| Aufgaben Fehler                                               |                            |           |
| Aufgaben                                                      | Status                     |           |
| ✓ An Posteingangsserver anmelden<br>✓ Testnachricht senden    | Erledigt<br>Erledigt       |           |
| ✓ Testnachricht senden                                        | Erledigt                   |           |

- Wenn der Test erfolgreich war, erscheinen Häkchen mit Status
  Erledigt. Dann haben Sie die Umstellung erfolgreich vorgenommen.
- 2. Schließen Sie das Fenster mit Klick auf "**Schließen**".

Falls die Überprüfung nicht erfolgreich war, bitten wir Sie, die Anleitung noch einmal sorgfältig von Anfang an durchzugehen.

1. Bestätigen Sie anschließend mit Klick auf "**Weiter**", um die Änderungen zu übernehmen.

# 12. <u>Änderungen bestätigen</u>

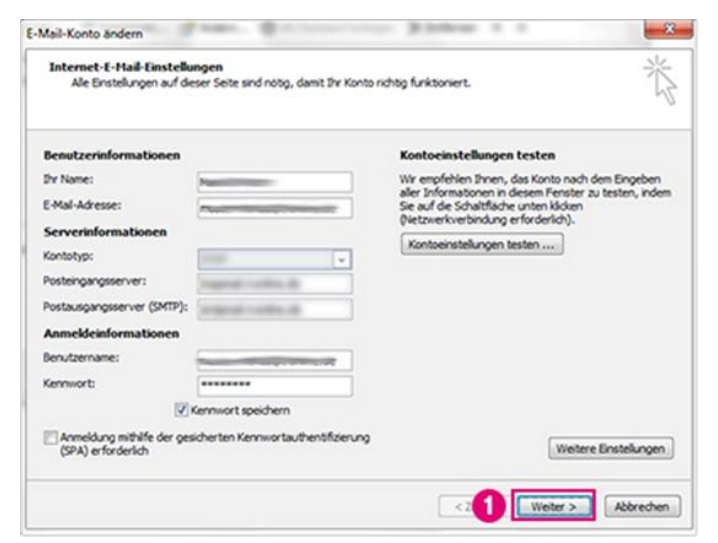

# 13. <u>Einstellungen abschließen</u>

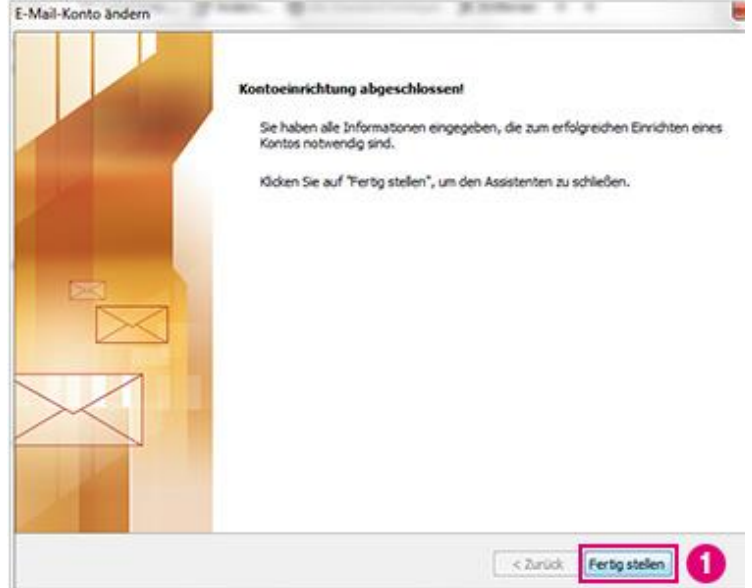

1. Bestätigen Sie anschließend mit "Fertig stellen".

> *Klicken Sie danach erneut auf "Schließen", um die Umstellung abzuschließen.*